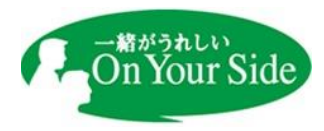

### 【重要】中信ビジネス Web サービスのログイン方法の変更について

2024年8月1日

平素は、当金庫をお引き立て賜り厚く御礼申し上げます。

当金庫では、法人・個人事業主のお客さまとの各種取引におけるデジタル化をさらに進め、利便性 向上を図るために、中信ビジネス Web サービス(以下、ビジネス Web)をご利用いただく際のログ イン方法を変更いたしますので、お知らせいたします。

#### 1. 変更内容

ビジネス Web と中信ビジネスポータルのログイン画面を統合します。そのため、<u>ビジネス Web</u>のご利用時には、中信ビジネスポータルへのログインが必要となります。

 ※中信ビジネスポータルとは、預金残高・入出金明細照会などのお取引や経営に役立つ各種情報・ サービスをご利用いただくことができる事業者さま向けのポータルサイトです。
 ※ビジネス Web ご契約者さまのログイン方式は、電子証明書方式です。
 ※ログイン方式やお客様 ID・ログインパスワードは変更ありません。
 ※中信ビジネスポータルのご利用には、初回利用登録が必要となります。

| 更前≫         |                                                      | ≪変更後≫                                    |                               |
|-------------|------------------------------------------------------|------------------------------------------|-------------------------------|
| ○京都中央信用金庫   | 個人のお客さ 法人・個人事業主のお客さま に結・ATMを安す 🔮                     | ◎京都中央信用金庫<br>重人のお石さす 法人                  | ・個人事業主のお客さま                   |
|             | Collins -                                            |                                          | -                             |
|             |                                                      |                                          | Action 1                      |
| ◎京都中央信用金庫 經 | 営サポート ♥                                              | ◎京都中央信用金庫 延営サポート * 資金調達 * 業務効率           | ℃ ▼ 中小企業支援 ▼ 各種ログイン ▼         |
|             | オンラインサービスを利用する                                       | オンラインサービスを                               | 利用する                          |
|             | オンラインサービス                                            | オンラインガービス                                |                               |
|             | 中居ビジネスポータルに ピー 中居ビジネスNiebサービスに<br>ログインする ログインする      | 中信ビジネスポータルに<br>(中信ビジネス Web               | ニログインする<br>サービス)              |
| <b>J</b> :  | #信ビジネスポータルとは?♪  巻 中信がらないサービスはビジネス制始ログイン後に、 ご利用いただけます | 2 1900 1 1 1 1 1 1 1 1 1 1 1 1 1 1 1 1 1 | 100-21020200007000<br>Whiting |
|             | M 由信ビジネフWighサービフンは? >                                | No.                                      | 相ビジネスWebサービスとは? <b>&gt;</b>   |

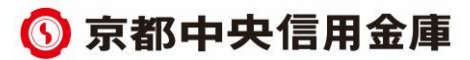

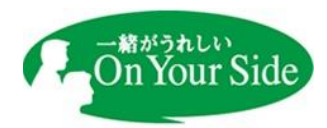

#### 2. 実施予定日

2024年9月2日(月)

#### 3. ご依頼事項

実施日以降もスムーズにビジネス Web をご利用いただくために、中信ビジネスポータルの初回 利用登録がお済みでないお客さまは、事前に中信ビジネスポータルの初回利用登録を行っていただ くようお願いいたします。

<u>※中信ビジネスポータルの初回利用登録は、いつでも可能ですのでこの機会に前もってご登録い</u> ただくことをお勧めいたします。

4. その他

中信ビジネスポータルの初回利用登録の手順を含む、実施日以降のビジネス Web の操作方法は 別紙をご確認ください。

以上

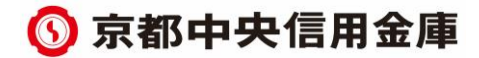

(別紙)

## 中信ビジネスポータルの初回利用登録手順

## 手順1 ログイン

1. ログイン画面よりログインを行います。

中信ビジネス Web サービスをご契約のお客様は、電子証明書方式でのログインとなります。

| ブイン                                                                                                    | BLGI                                                                                                    | 024  |
|----------------------------------------------------------------------------------------------------|----------------------------------------------------------------------------------------------------|------|
| こちらは中信ビジネスボータルのログインページで<br>中信ビジネスWebサービスをご契約があるお客様<br>を押してください。<br>中信ビジネスWebサービスのご契約がないお客様<br>を押してください。<br>電子証明書をお持ちの方は、「ログイン」ボタン®<br>お客様IDとログインパスワードでID連携の認証を | です。<br>は、ログインID取得は不要です。電子証明書をお持ちの方は「電子証明書方式のログイン」ボタン<br>で初めてご利用される方は、お客様IDを取得のうえで、「ID・バスワード方式のログイン」ボタン<br>2押してください。<br>する場合は、お客様IDとログインバスワードを入力の上、「ログイン」ボタンを押してください。 |      |
| ◎子証明書方式のお客様 □ <sup>ヴィン</sup>                                                                                                    | <b>ID・パスワード方式のお客様</b><br><sup>お客様ID</sup>                                                                                                    | ログイン |
|                                                                                                    | taro001<br>ログインパスワード<br>日 Vフトウェアキーボードを使用する                                                                                                    |      |
|                                                                                                    | ログイン                                                                                                    |      |

2. ログイン(情報提供認可)画面より「意思確認」エリアの「上記のお客様情報を利用してログイン

します。」のチェックボックスをチェックのうえ、「許可」ボタンをクリックして、ID 連携サービス認証を認可 します。

※2回目以降ログイン時にはログイン(情報アクセス認可)画面は表示されません。

| グイン(情報提供認う    | 可)                            |                   | BLGI029            |
|---------------|-------------------------------|-------------------|--------------------|
| 中信ビジネスボータル(ヌ  | 京 <b>都中央信用金庫)</b> は以下のお客様情報を利 | 川用してログイン手続きを行います。 |                    |
| お客様情報         |                               |                   |                    |
|               | 企業情報<br>利用者情報<br>口座情報         |                   |                    |
| 意思確認          |                               |                   |                    |
| ▲  ↓ 上記のお客様情報 | <b>桜を利用してログインします。</b>         | 上記0               | のお客様情報を利用してログインします |
|               |                               |                   |                    |
|               | × 拒否                          | 許可                | <b>〉</b>           |
|               |                               |                   |                    |

### 手順2 初回利用登録

<u>中信ビジネス Web サービス</u>に登録されているメールアドレスの認証、利用規約・反社会的勢力でないことの同意、プロフィール登録を行います。

初回ログイン時に、メールアドレスの認証、利用規約・反社会的勢力でないことの同意、プロフィール登録 が完了している場合は2回目のログイン以降表示されません。

1. 初回利用登録画面の送信メールの確認メッセージが表示されると表示メールアドレス宛に

認証コードがメール送信されます。なお、認証コードには有効期限があります。(有効期限:15分)

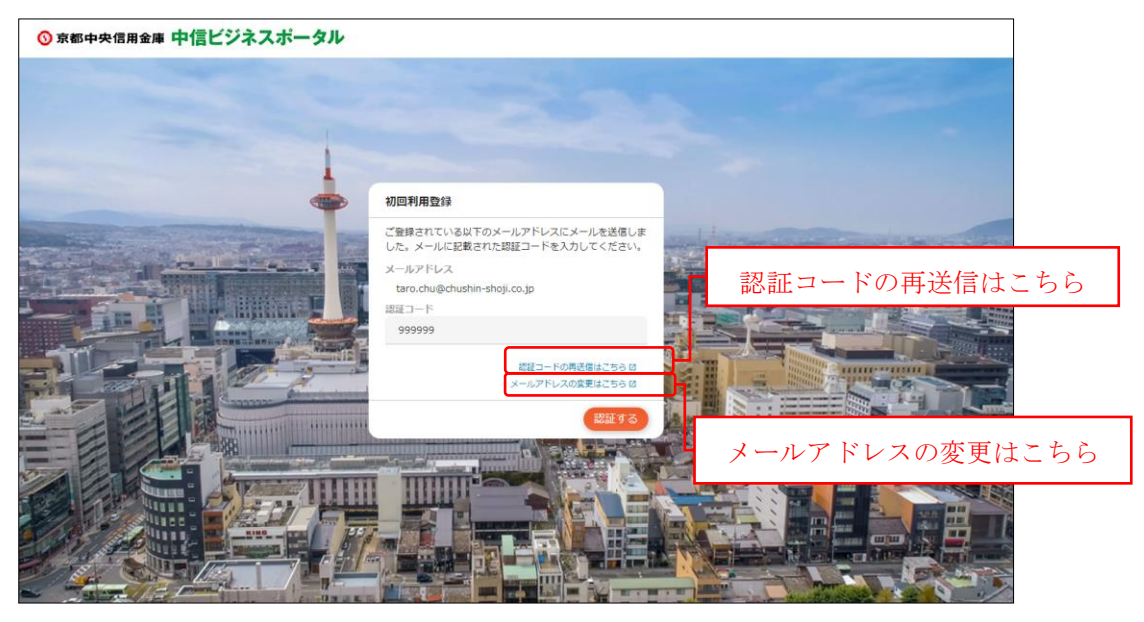

※メールが届かない場合

「認証コードの再送信はこちら」リンクをクリックすると、メールを再送信することができます。

※メールアドレスを変更する場合

「メールアドレスの変更はこちら」リンクをクリックすると、別画面にてメールアドレスを変更することができます。

2. メールに記載されている認証コードを入力して「認証する」ボタンをクリックしてください。

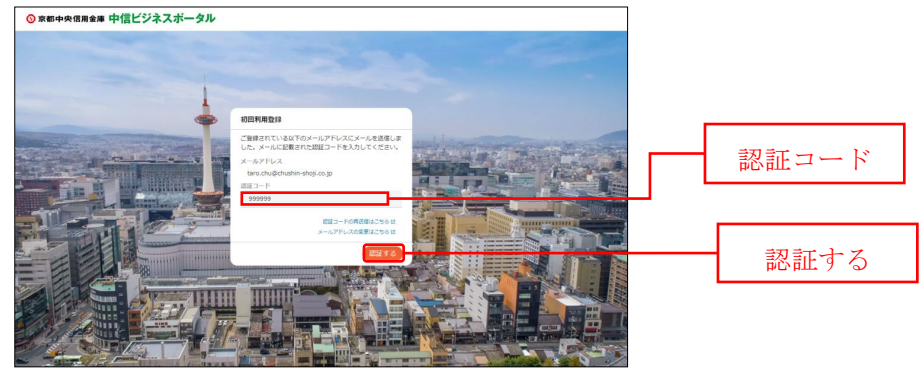

3. 認証が完了すると、初回利用登録画面にてメールアドレス認証完了メッセージが表示されます。

「次へ」ボタンをクリックしてください。

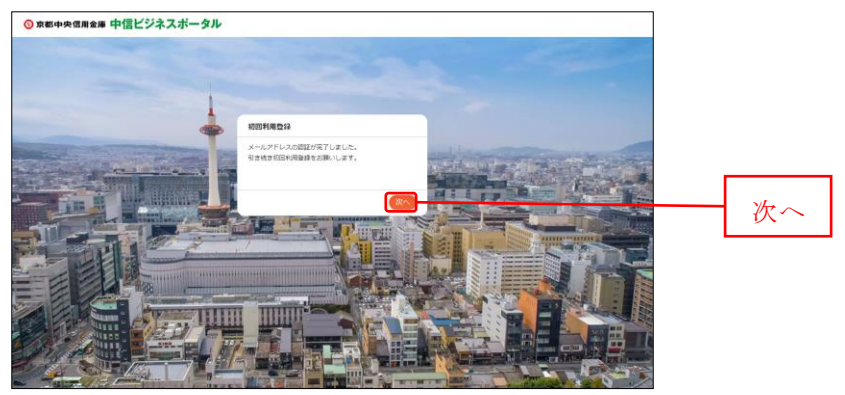

**4.** 初回利用登録画面の規約同意のご確認メッセージが表示されます。利用規約・反社会的勢力で ないことの同意を行いますので、内容をご確認のうえすべてのチェックボックスをチェックのうえ、

「同意する」ボタンをクリックしてください。

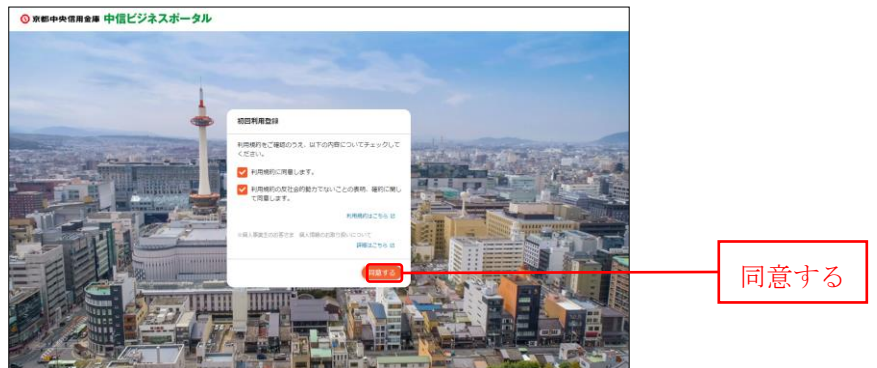

5. プロフィール設定画面が表示されます。利用者のプロフィールを選択して、「登録する」ボタンをクリック

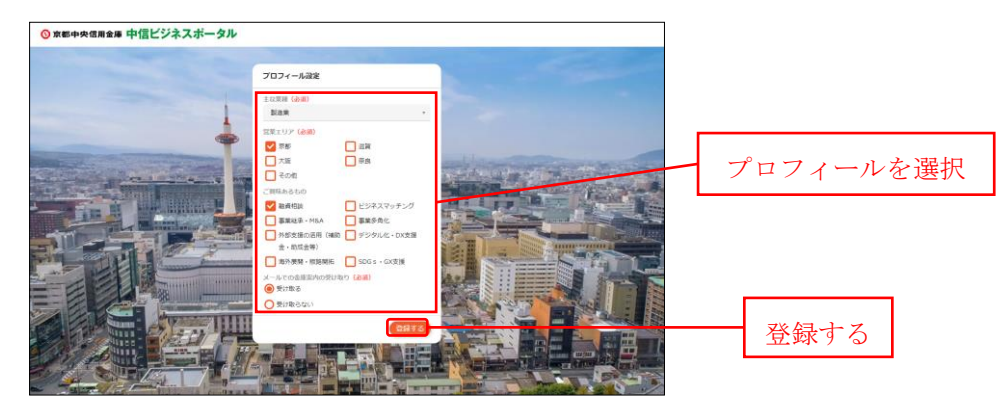

してください。登録された内容は、後で更新可能です。

こちらで中信ビジネスポータルの初回利用登録が完了となります。

# 中信ビジネス Web サービスのご利用

ログインすると中信ビジネスポータルの金融情報ダッシュボードが表示されます。

画面左下の「中信ビジネス Web サービス」ボタンを選択すると、ビジネス Web のトップページ遷移します。

| ◎ 京都中央信用金庫 中信               | <b>ビジネスボータル</b>             |                 |                                                    |                                     | ようこそ、中信                                                                                | 太郎様 ⑦ ヘルブ                             |
|-----------------------------|-----------------------------|-----------------|----------------------------------------------------|-------------------------------------|----------------------------------------------------------------------------------------|---------------------------------------|
| ☆ 金融情報                      | 金融情報ダッシュボード                 |                 |                                                    |                                     | 口座残高一覧 >                                                                               | 入出金明細 →                               |
| Q <sup>*</sup> お役立ち情報       | 口座残高合計金額                    |                 | メッセージ/おり                                           | l6t                                 | お役立ち情報                                                                                 |                                       |
| ■ 各種金融サービス<br>関連サイト         | ¥2,500,000                  |                 | <ul> <li>20XX-05-17</li> <li>20XX-05-17</li> </ul> | 金融機関からのメッセージタイトJ<br>金融機関からのお知らせタイトル | レ 【中信エメラダう                                                                             | 資金管理】オンライ<br>フォーム                     |
| 中信エメラダ資金<br>管理              |                             |                 |                                                    |                                     |                                                                                        |                                       |
| <br>記 電子交付サービス              |                             |                 |                                                    |                                     | 新聞市が相先形式。<br>これの「OFREAG<br>Control Park States<br>Control Park States<br>States States |                                       |
| □ お気に入り                     |                             |                 |                                                    |                                     | T                                                                                      |                                       |
|                             |                             |                 |                                                    | 502i                                | 74る→ ( prev )                                                                          | ./3 next >                            |
|                             | 各口座残高 連携口座数: 3              |                 |                                                    |                                     |                                                                                        |                                       |
|                             | 京都中央信用金庫<br>本店営業部           | 京都中央信用金<br>西陣支店 | •                                                  | 京都中央信用金庫<br>伏見支店                    |                                                                                        |                                       |
|                             | ¥1,000,000                  | > ¥1,000,0      | 00 >                                               | ¥500,000                            | , 📑                                                                                    |                                       |
|                             | 最終取得日: 2000-05-1710:        | 00 最終取得日:2      | 000-05-17 10:00                                    | 最終取得日: 20XX-05-17 10:00             | 市付いご                                                                                   | ウフ Wab サービフ                           |
|                             |                             |                 |                                                    |                                     | 甲信ビン                                                                                   | 不不 Web リーヒス                           |
| ● 中信ビジネスWe<br>bサービスピ        |                             |                 |                                                    |                                     |                                                                                        |                                       |
|                             |                             |                 | Success Business Site                              |                                     |                                                                                        |                                       |
| 107 BU-#                    |                             | The Messare     | #信サクセスクラブ                                          |                                     |                                                                                        |                                       |
|                             |                             |                 |                                                    |                                     |                                                                                        |                                       |
|                             |                             |                 |                                                    |                                     |                                                                                        |                                       |
|                             |                             |                 |                                                    |                                     |                                                                                        |                                       |
|                             |                             |                 |                                                    |                                     |                                                                                        |                                       |
| 中信ビジネ<br><u> ③ 京都中央</u> ( の | ×スWebサービス<br><sub>開金庫</sub> |                 | 文字サイズ                                              |                                     | 19<br>ジネスボータルへ ホー                                                                      | ∓07月18日 10時39分45秒<br><b>-ムへ ログアウト</b> |
| <b>^</b>                    |                             |                 |                                                    | ► C<br>Web外為                        | でんさい 税会                                                                                |                                       |
| ホーム                         | 哈与·賞与振込 集金代行                | 振込·振替           | 承認 取                                               | 明照会サービスへ                            | サービスへ料金                                                                                | の払込み管理・変更                             |
| トップページ                      |                             |                 |                                                    |                                     |                                                                                        | BTOP001                               |
|                             |                             |                 |                                                    |                                     |                                                                                        |                                       |
|                             |                             |                 | 1. <b>b</b> . 1                                    |                                     |                                                                                        |                                       |
| ログイン履                       | 歴                           |                 | お知らせ                                               |                                     | すべて                                                                                    | このお知らせを表示                             |
| 2024年07月1                   | 8日 10時38分40秒                |                 | 未読のお知らせに                                           | はありません。                             |                                                                                        |                                       |
| 2024年07月1                   | 6日 11時14分47秒                |                 |                                                    |                                     |                                                                                        |                                       |
| 2024年07月1                   | 6日 11時14分02秒                |                 |                                                    |                                     |                                                                                        |                                       |
|                             |                             |                 |                                                    |                                     |                                                                                        |                                       |
| 最近の操作                       | ŧ                           |                 |                                                    |                                     |                                                                                        |                                       |
| 振込·振替 》                     | > 新規取引                      | >               |                                                    |                                     |                                                                                        |                                       |
|                             |                             |                 |                                                    |                                     |                                                                                        |                                       |